# <オランダ政府ウェブサイト「Mijn Overheid」にて登録住所を確認する方法>

- 1. Mijn Overheid(<u>https://mijn.overheid.nl/</u>)にてDgiDでログイン
- 2. 「Identiteit」から「Bekijk persoonsgegevens」をクリック
- 3. 「Mijn Persoonsgegevens」全体のページを印刷

注意点

●印刷時には、<u>必ず印刷日が用紙に印刷されるよう</u>にしてください。通常、ヘッダー/フッターを入れて印刷すると印刷日時が用紙に印刷されます。

●「Identiteitsgegevens」の個人情報詳細と、「Adresgegevens」の住所情報詳細が見えるようにして印刷してください。

●過去の引っ越し歴の証明も必要な場合は、過去の住所情報の詳細も印刷してください。 ●6ヶ月以上前に印刷されたものは受付できません。

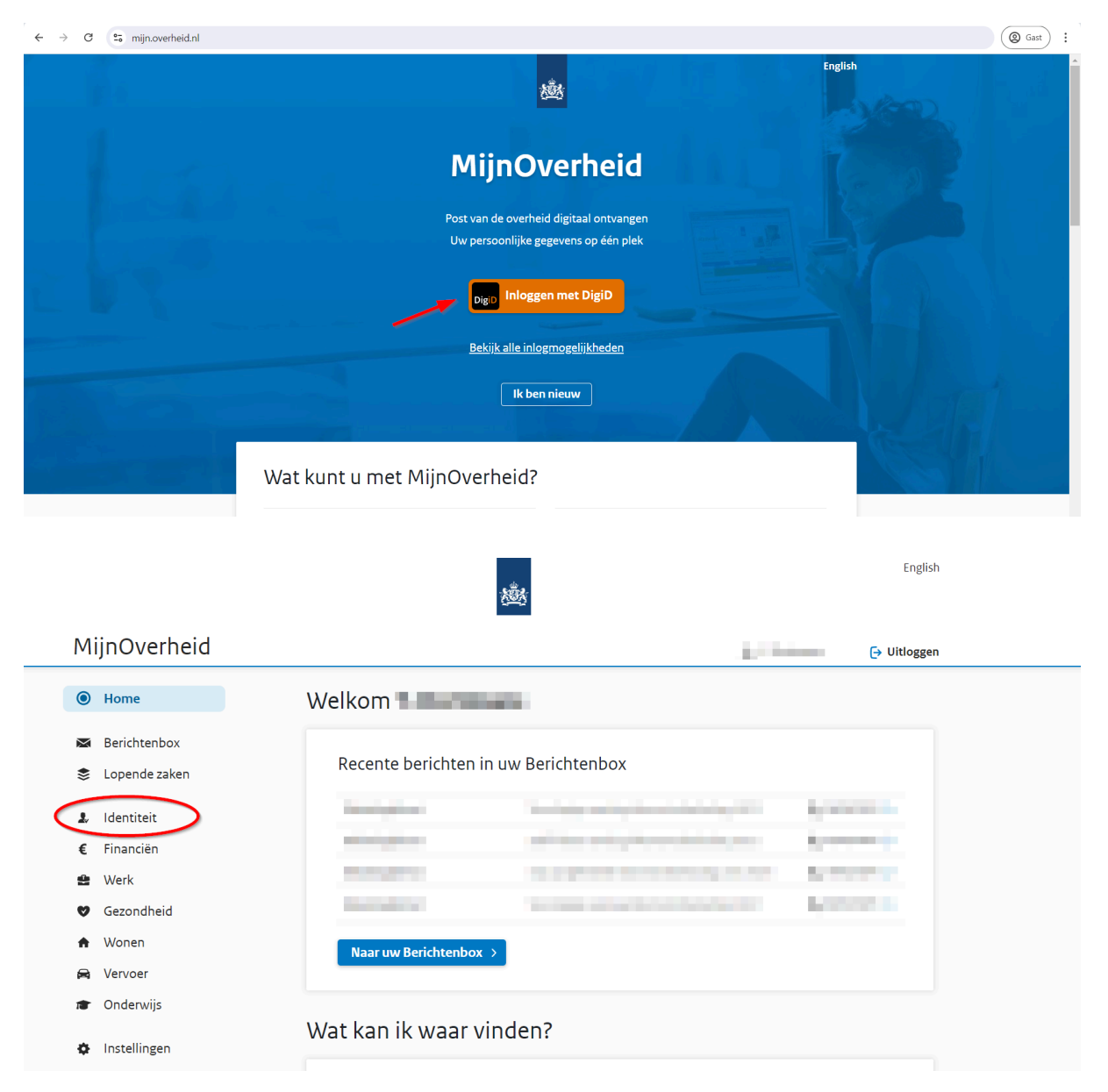

## <参考-画面操作>

#### MijnOverheid 10 Mar 🕞 Uitloggen HOME > IDENTITEIT Home Identiteit 🛛 Berichtenbox 😂 🛛 Lopende zaken Gedeelde persoonsgegevens Persoonsgegevens 🌡 Identiteit Bron: Basisregistratie Personen (BRP) Bron: Basisregistratie Personen € Financiën In de Basisregistratie Personen (BRP) zijn U kunt hier bekijken met welke organisaties uw 🔮 Werk persoonsgegevens geregistreerd, zoals persoonsgegevens uit de Basisregistratie gegevens over geboorte, verhuizing, huwelijk Personen (BRP) worden gedeeld. Gezondheid Ø en vertrek naar het buitenland. ŧ Wonen Bekijk gedeelde persoonsgegevens Bekijk persoonsgegevens Vervoer Onderwijs

### Mijn Persoonsgegevens

Berichtenbox

| *> | Lopende zaken | Basisgegevens Familie I | Nationaliteit Paspoort en ID-kaart                                                                                                    |          |  |
|----|---------------|-------------------------|----------------------------------------------------------------------------------------------------|----------|--|
| 2  | Identiteit    | Idoptitoitegogovope     |                                                                                                    |          |  |
| €  | Financiën     | Identiteitsgegevens     |                                                                                                    |          |  |
| •  | Werk          | ✓ Huidig (geldig vanaf  |                                                                                                    |          |  |
| Ø  | Gezondheid    | Voornamen               | and the second second sec                                                                                                    | 0        |  |
| •  | Wonen         | Geslachtsnaam           |                                                                                                    | 8        |  |
|    | Vervoer       | Naamgebruik             |                                                                                                    | <b>i</b> |  |
| -  | Ondenviin     | Geslacht                | Contract Contract Con | 0        |  |
|    | Underwijs     | Burgerservicenummer     |                                                                                                    | 0        |  |
| ¢  | Instellingen  | Geboortedatum           |                                                                                                    | 0        |  |
|    |               | Geboorteplaats          |                                                                                                    | i        |  |
|    |               | Geboorteland            | 1990 C                                                                                                    | i        |  |
|    |               | Gemeente document       |                                                                                                    | i        |  |
|    |               | Datum document          | the second second second second second second second second second second second second second second second s                                                                                                    | i        |  |
|    |               | Beschrijving document   | And the second second                                                                                                    | •        |  |
|    |               | Ingangsdatum geldighe   | 100000                                                                                                    | •        |  |

### Adresgegevens

| ✓ Huidig (geldig vanaf         |                                                                                                    |   |
|--------------------------------|----------------------------------------------------------------------------------------------------|---|
| Straat                         |                                                                                                    | 8 |
| Huisnummer                     |                                                                                                    | 8 |
| Postcode                       |                                                                                                    | 0 |
| Woonplaatsnaam                 |                                                                                                    | 8 |
| Functie adres                  |                                                                                                    | 0 |
| Aantal bewoners                |                                                                                                    | 0 |
| Datum aanvang                  | The second second second second second second second second second second second second second second second s                                                                                                    | 8 |
| Adresaangifte omschrijving     | The second second second second                                                                                                    | 8 |
| Gemeente van inschrijving      | Contraction of Contraction of Contra | 0 |
| Datum inschrijving<br>gemeente |                                                                                                    | 8 |
| Ingangsdatum geldigheid        |                                                                                                    | 8 |
| > Geldig vanaf                 |                                                                                                    |   |
| > Geldig vanaf                 |                                                                                                    |   |
| (Her)vestiging in Ne           | ederland                                                                                                    |   |
| Vestiging vanuit               | 100                                                                                                    | 8 |
| Datum van                      | 100 million and 100                                                                                                    | 0 |